# Assyst Paiement

Débours

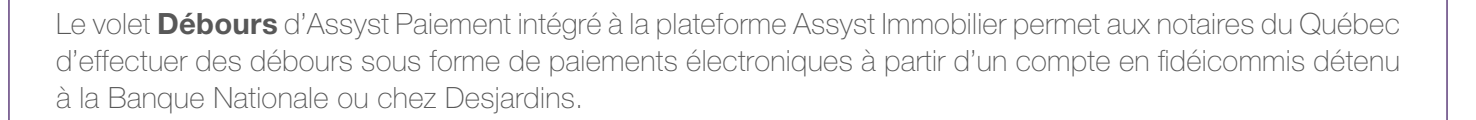

# Demander l'activation du compte en fidéicommis à TELUS

Pour l'utilisation de la solution Assyst Paiement, vous devez préalablement demander à TELUS d'activer tout compte en fidéicommis général que vous souhaitez utiliser. Pour ce faire, vous accédez à la page **Gestion des comptes** en fidéicommis et des comptes d'affaires pour le transfert électronique de fonds à partir du lien qui se trouve sous l'onglet **Débours** dans la section **Mon profil** d'Assyst Immobilier. Pour connaître les étapes à suivre, consultez l'aide en ligne de cette section.

### Accéder à la section Assyst Paiement

Vous accédez à Assyst Paiement en sélectionnant l'onglet **Assyst Paiement** dans la partie supérieure d'un dossier existant dans votre liste de dossiers ou d'un dossier que vous avez créé.

Sélectionnez le bouton **Créer un transfert de fonds** pour créer une demande de transfert de fonds en vue d'effectuer un paiement de facture, un transfert entre notaires ou un transfert des honoraires et autres frais de votre compte en fidéicommis à votre compte d'affaires.

| Mandat                         | Information complement               | aire Assyst Paien   | nent Documents        | Notes |                             | 🕒 Imprime         |  |
|--------------------------------|--------------------------------------|---------------------|-----------------------|-------|-----------------------------|-------------------|--|
| lossier Nº. CPC                | D - 1005630 - Leduc, Jean            |                     |                       | (     | Sauvegarder                 | Annuler 🛛         |  |
| Assyst Paiem                   | nent                                 |                     |                       |       |                             | Aide              |  |
| ASSYS<br>Paiement              | t                                    |                     |                       |       | Visionner le co             | intrat de service |  |
| Sélectionner ur                | n compte en fidéicommis              | Fédération des cais | ses Desj-90044-339188 | •     |                             |                   |  |
| Conciliation p                 | oour ce dossier :                    |                     |                       |       |                             |                   |  |
| Total des dép<br>Total des dét | pôts : 45 000.00 :<br>bours : 0.00 : |                     |                       |       |                             |                   |  |
| Solde :                        | 45 000.00 5                          | 5                   |                       | 27    |                             |                   |  |
|                                |                                      |                     |                       |       | Créer un transfert de fonds |                   |  |
|                                |                                      |                     |                       |       | outer une entrée n          | nanuelle          |  |

# Créer une demande de transfert de fonds

Entrez ou sélectionnez les informations requises pour la création de la demande. Vous pouvez effectuer les types de débours suivants :

- Paiement des honoraires et autres frais autorisés au compte d'affaires : transfert des honoraires et frais du compte en fidéicommis du notaire vers le compte d'affaires de l'étude (préalablement activé)
- Paiement de facture : paiement aux bénéficiaires inscrits auprès de l'institution financière où vous détenez votre compte en fidéicommis
- Transfert entre conseillers juridiques : transfert dans le compte en fidéicommis d'un autre notaire qui a déjà activé son compte en fidéicommis
- Remboursement d'hypothèque : pour les hypothèques détenues chez Desjardins à partir de la section Ancien créancier. Référez-vous à l'aide-mémoire Solution de gestion des radiations

| Гуре                  | Palement de facture                                                      |   |  |  |  |
|-----------------------|--------------------------------------------------------------------------|---|--|--|--|
|                       | C Transfert entre conseillers juridiques<br>C Remboursement d'hypothèque |   |  |  |  |
|                       |                                                                          |   |  |  |  |
| compte en fidéicommis | Fédération des calsses Desj-20272-00127910                               | - |  |  |  |
| Bénéficiaire          |                                                                          | ٩ |  |  |  |
| l° référence          |                                                                          |   |  |  |  |
| onfirmer Nº référence |                                                                          |   |  |  |  |
| aison du débours      |                                                                          | * |  |  |  |
|                       |                                                                          | - |  |  |  |

# Signer votre demande de transfert de fonds

La demande de transfert de fonds créée s'affiche dans le tableau **Débours du compte en fidéicommis** avec le statut **Demande de transfert de fonds créée** et la mention **À signer**. Si le compte sélectionné comporte plusieurs signataires, une fenêtre s'affiche pour sélectionner les signataires. Lorsque tous les signataires auront signé la demande, veuillez suivre les étapes ci-dessous :

- a) Sélectionner le lien À Signer
- b) Signer le transfert de fonds à l'aide de votre signature numérique
- c) Acquitter les frais de transaction

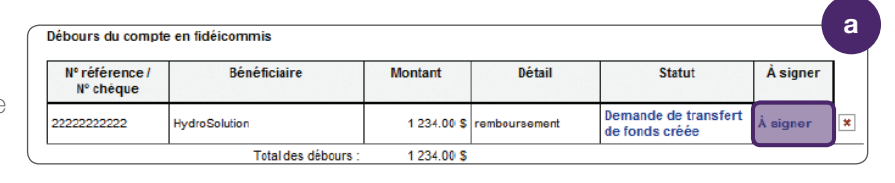

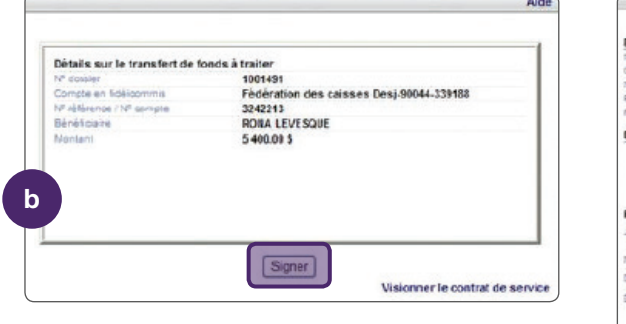

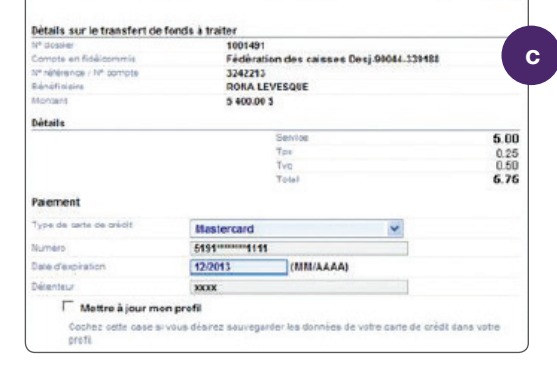

### Traitement de la demande

La demande de transfert de fonds s'affiche dans le tableau des Débours avec le statut **Transfert de fonds en attente de traitement** et la mention **Signé**. La demande sera traitée selon les délais indiqués à l'aide-mémoire **Heures de tombée**. Le statut **Transfert de fonds transmis à l'institution financière** s'affiche lorsque la demande est transmise par TELUS à l'institution financière. Lorsque cette dernière a complété le transfert de fonds, le statut **Transfert de fonds accepté** apparaît.

| Nº référence /<br>Nº chèque | Bénéficiaire  | Montant     | Détail        | Statut                                         | À signer |   |
|-----------------------------|---------------|-------------|---------------|------------------------------------------------|----------|---|
| 22222222222                 | HydroSolution | 1 234.00 \$ | remboursement | Transfert de fonds en<br>attente de traitement | Signé    | × |

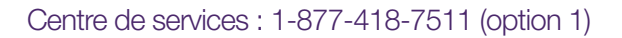

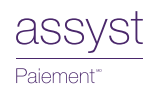

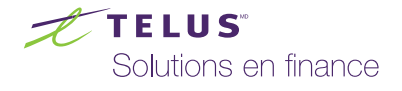